# Airdrop toolの使い方

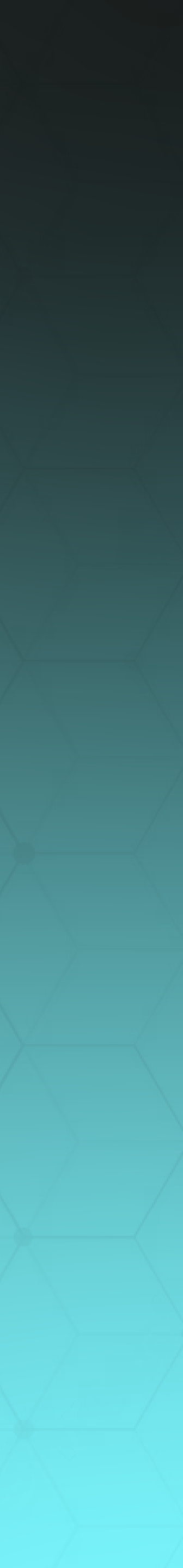

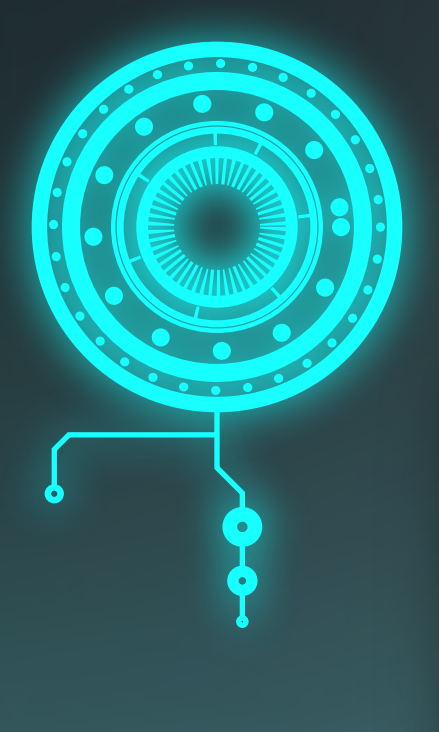

#### Token Detector

| Chain  |   | Contract address | 5 |
|--------|---|------------------|---|
| Select | ▼ | Please enter     |   |
|        |   |                  |   |
|        |   |                  |   |
|        |   |                  |   |
|        |   |                  | 4 |
|        |   |                  |   |

# https://jptoken.infoにアクセスし、Airdrop toolをクリックしてください。 ※モバイル端末を使用している場合は、Metamaskのブラウザから接続

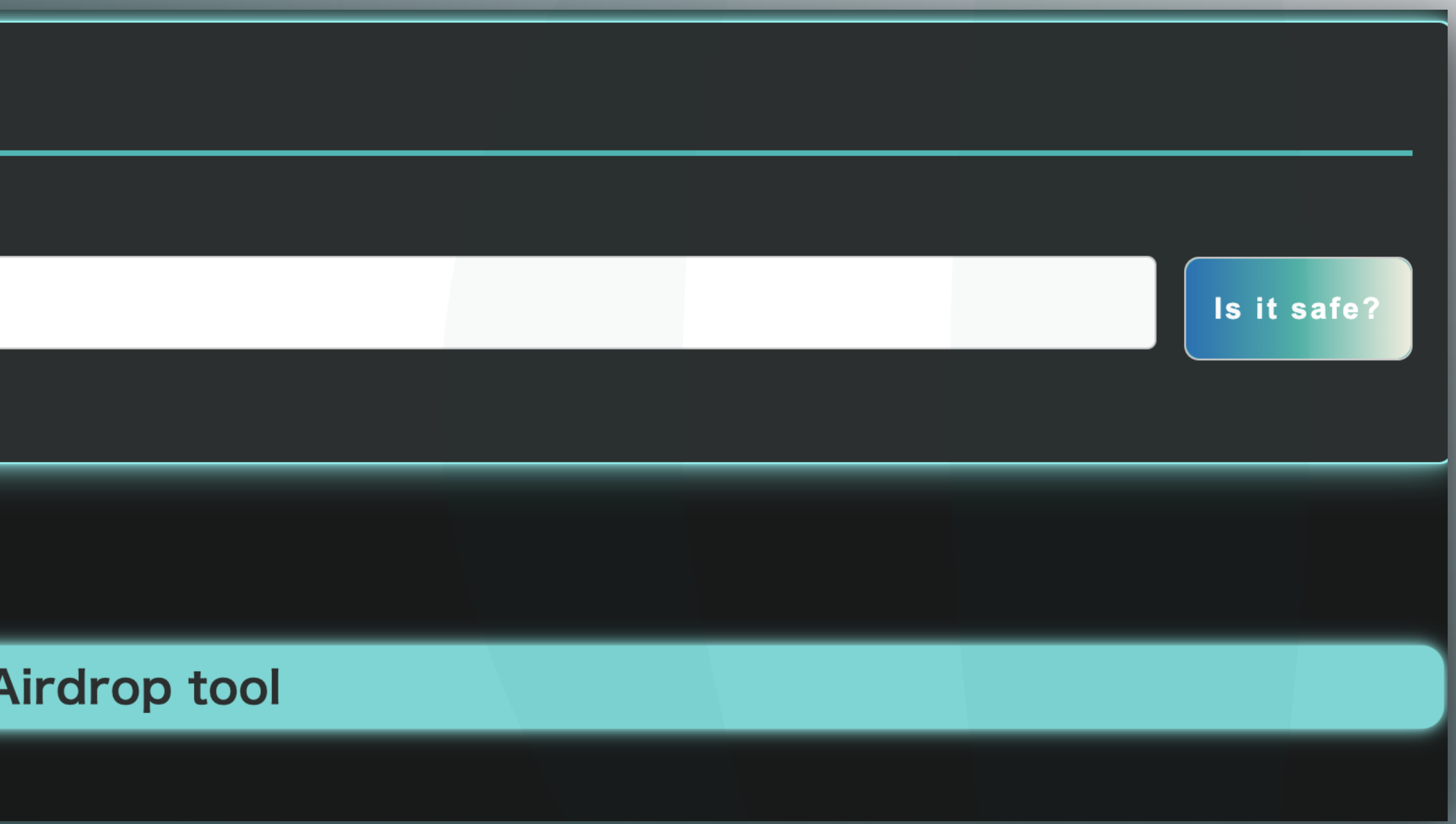

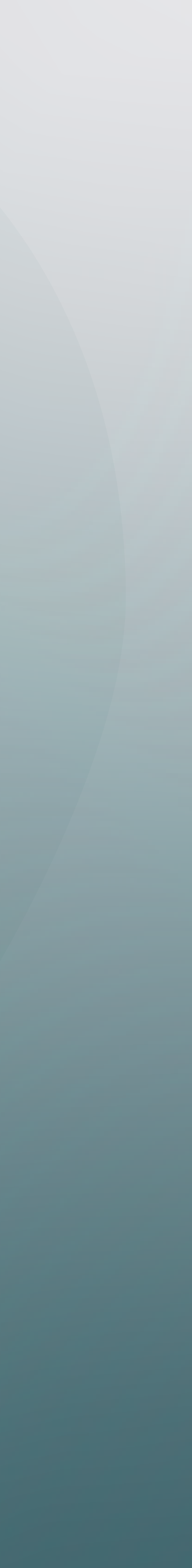

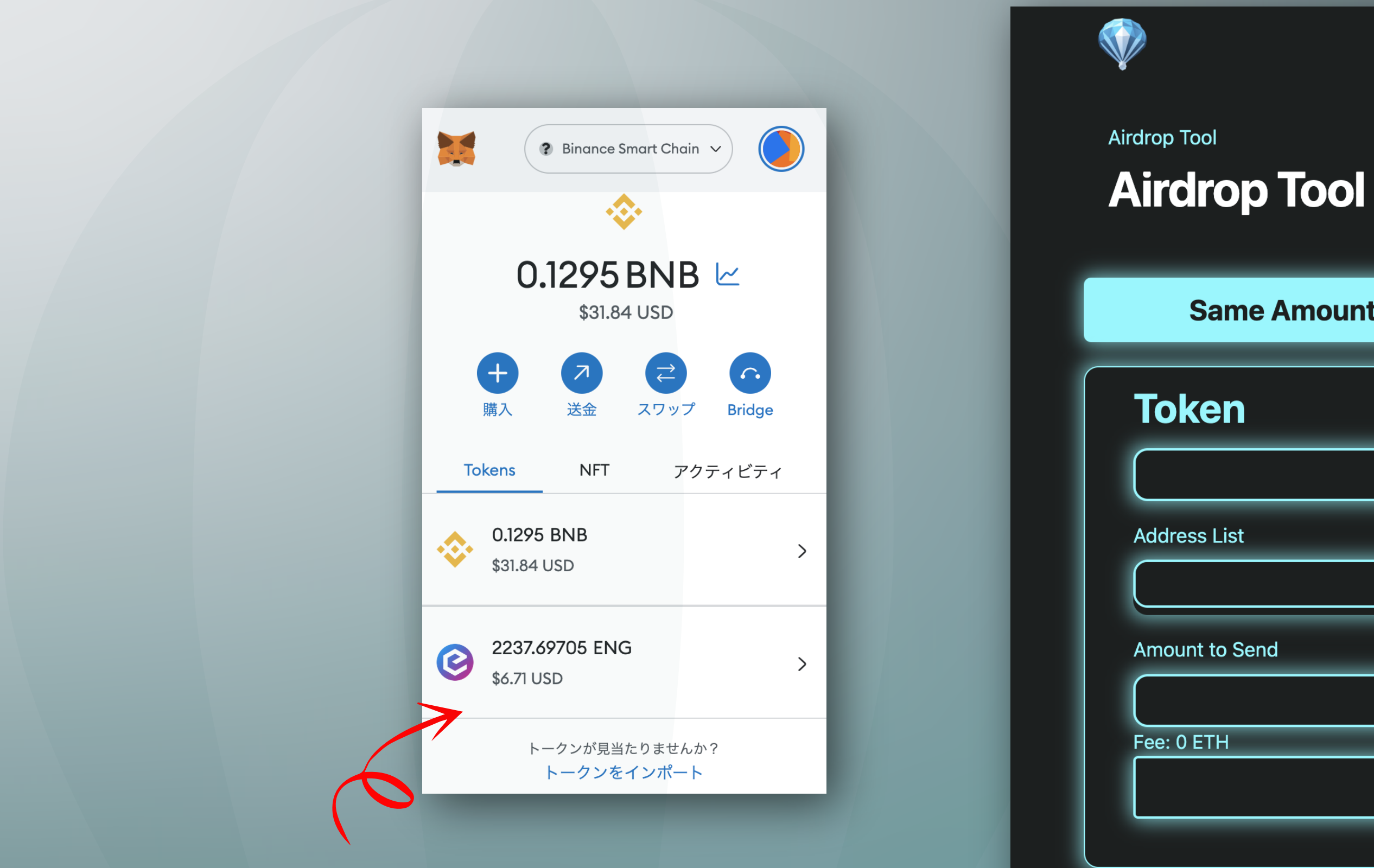

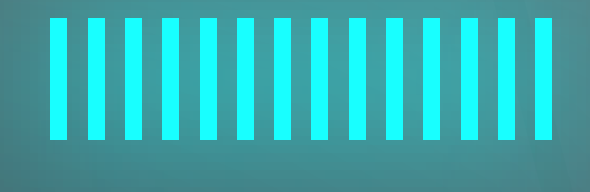

ENIGトークンをエアードロップ対象とします。

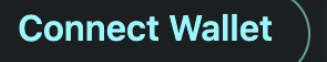

~)

| me Amount | Different Amounts | NFTs |
|-----------|-------------------|------|
| า         |                   |      |
|           |                   |      |
| st        |                   |      |
| Send      |                   |      |
|           |                   |      |
|           | Send              |      |
|           |                   |      |

Same Amount: 同じ数量のトークンを複数アドレスに送信 Different Amounts: 違う数量のトークンを複数アドレスに送信 NFTs: NFT:を複数アドレスに送信

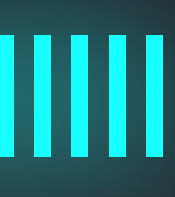

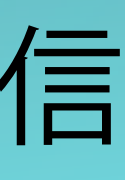

|                             |                   | Connect Wallet        |
|-----------------------------|-------------------|-----------------------|
|                             |                   | 🔶 Ethereum            |
| irdrop Tool                 |                   | Optimism              |
| Airdrop Tool                |                   | 🐟 Binance Smart Chain |
|                             |                   | 😒 Polygon             |
| Same Amount                 | Different Amounts | B Fantom              |
|                             |                   | 🛛 🔞 Milkomeda C1      |
| Token                       |                   | Avalanche             |
|                             |                   | 🔊 Arbitrum            |
| Address List Amount to Send |                   |                       |
|                             |                   |                       |
|                             |                   |                       |

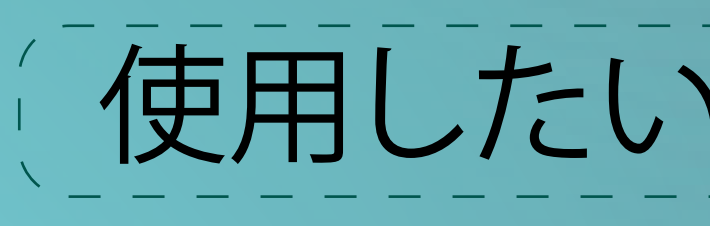

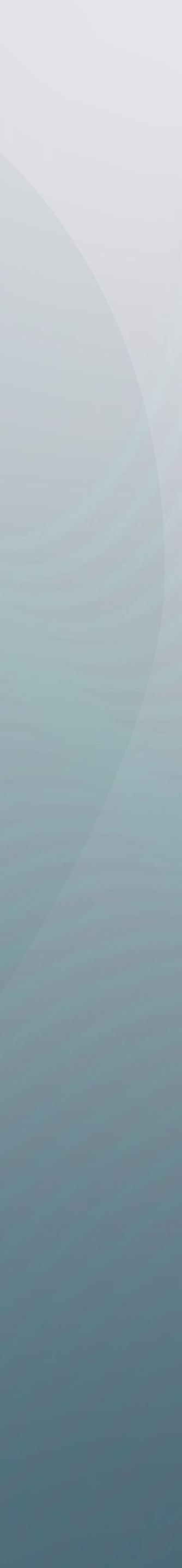

| Airdrop Tool   | Connect your wallet                 |      |
|----------------|-------------------------------------|------|
| Same Amount    | Choose Wallet                       | NFTs |
| Token          | Metamask WalletConnect Trust Wallet |      |
| Address List   | CONNECT                             |      |
| Amount to Send |                                     |      |
| Fee: 0 ETH     | Send                                |      |

# (ウォレットを選択(今回はMetamaskを使用)

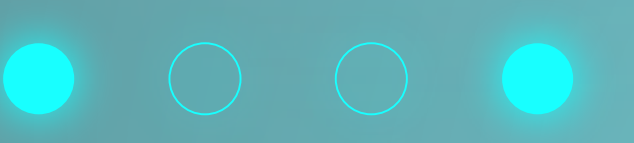

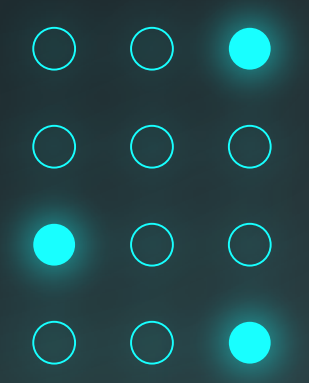

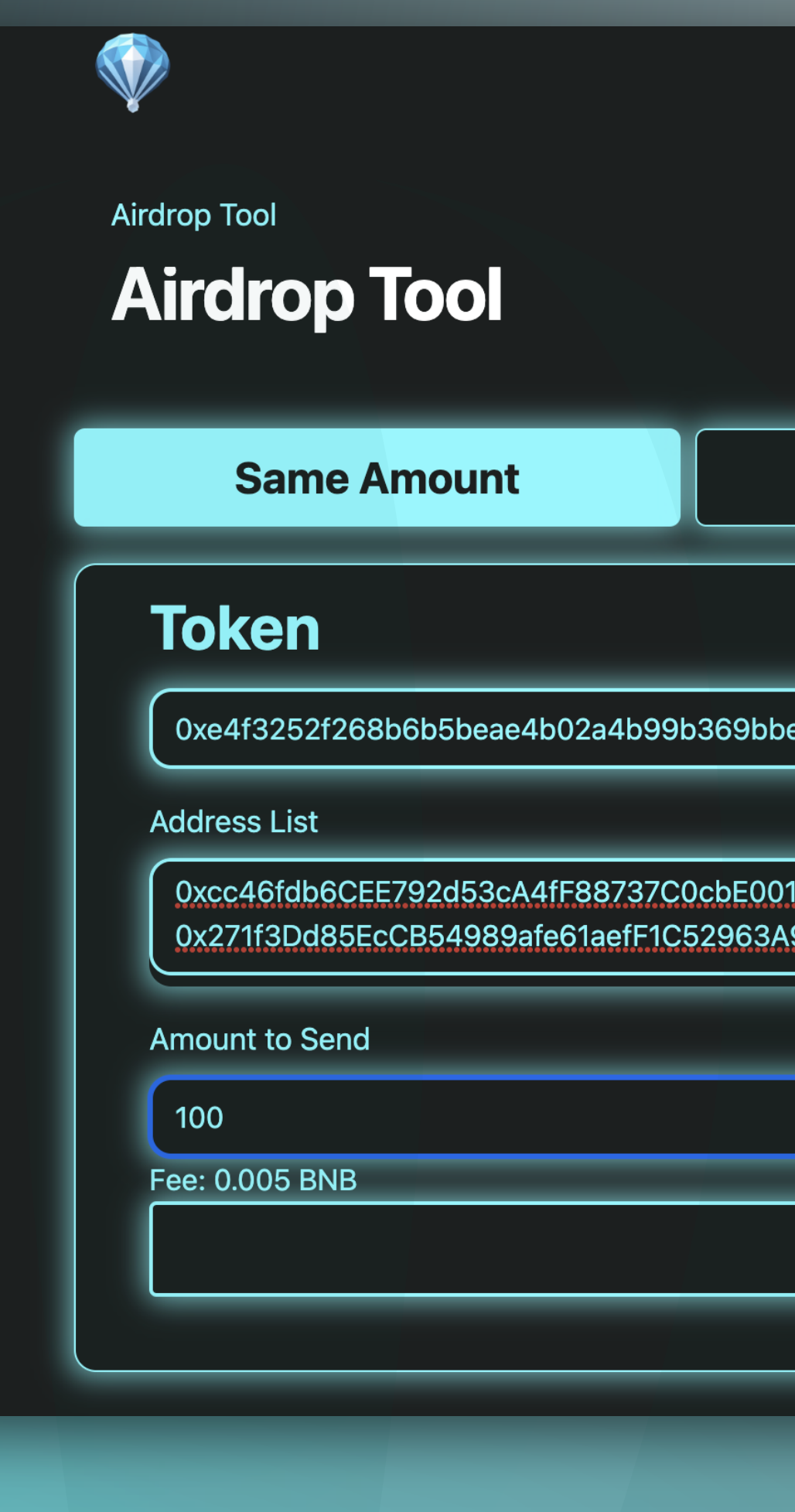

Token: トー Address List: 送信したい送信先アドレスを Amount to Send: 送信

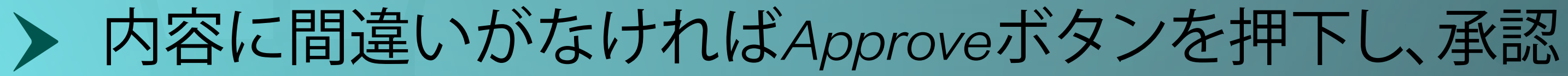

| Ox10f567d59d 🗞 Binance Smart Chain 🗸                                    |
|-------------------------------------------------------------------------|
| Different Amounts NFTs                                                  |
| bea12f1                                                                 |
| D1daD9d<br>A998B6                                                       |
| Approve                                                                 |
|                                                                         |
| -クンの契約アドレス<br>改行付きで指定(※改行の間にスペース等入れないように注意)<br>言したいトークンの数量を指定<br>ee:手数料 |
| ちょう ボクシュキュ 田下 三子三羽                                                      |

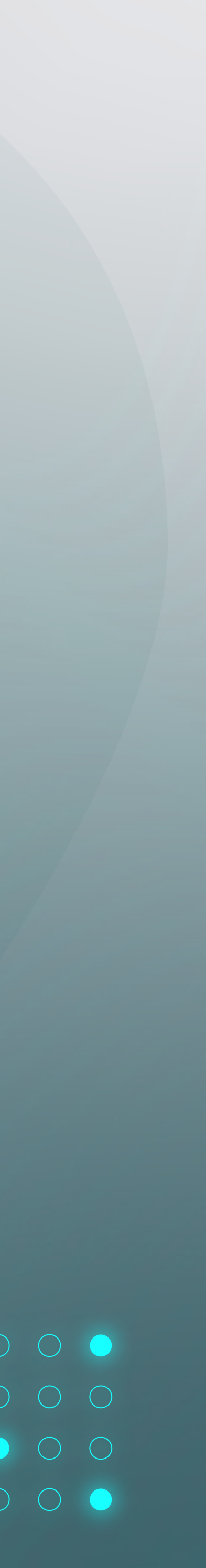

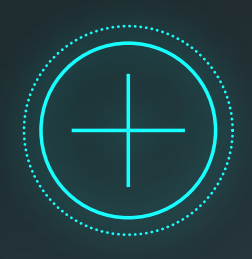

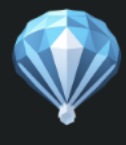

**Success** Approved for sendi

Airdrop Tool

## **Airdrop Tool**

Same Amount

Differe

#### Token

0xe4f3252f268b6b5beae4b02a4b99b369bbea12f1

Address List

0xcc46fdb6CEE792d53cA4fF88737C0cbE001daD9d 0x271f3Dd85EcCB54989afe61aefF1C52963A998B6

Amount to Send

100

Fee: 0.005 BNB

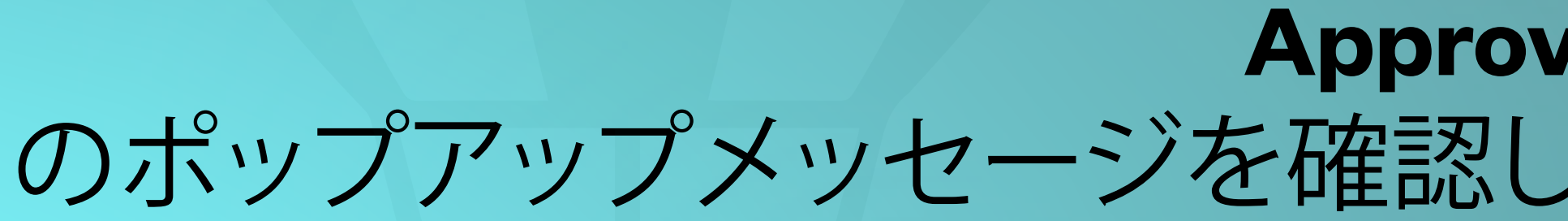

| ng          | t<br>◆ Binance Smart Chain   ✓ |  |
|-------------|--------------------------------|--|
| ent Amounts | NFTs                           |  |
|             |                                |  |
|             |                                |  |
|             |                                |  |
|             |                                |  |
| Send        |                                |  |
|             |                                |  |

# **Approved for sending** のポップアップメッセージを確認したらSendボタンを押下し、トークンを送信

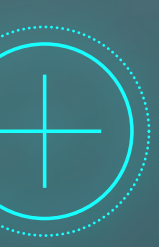

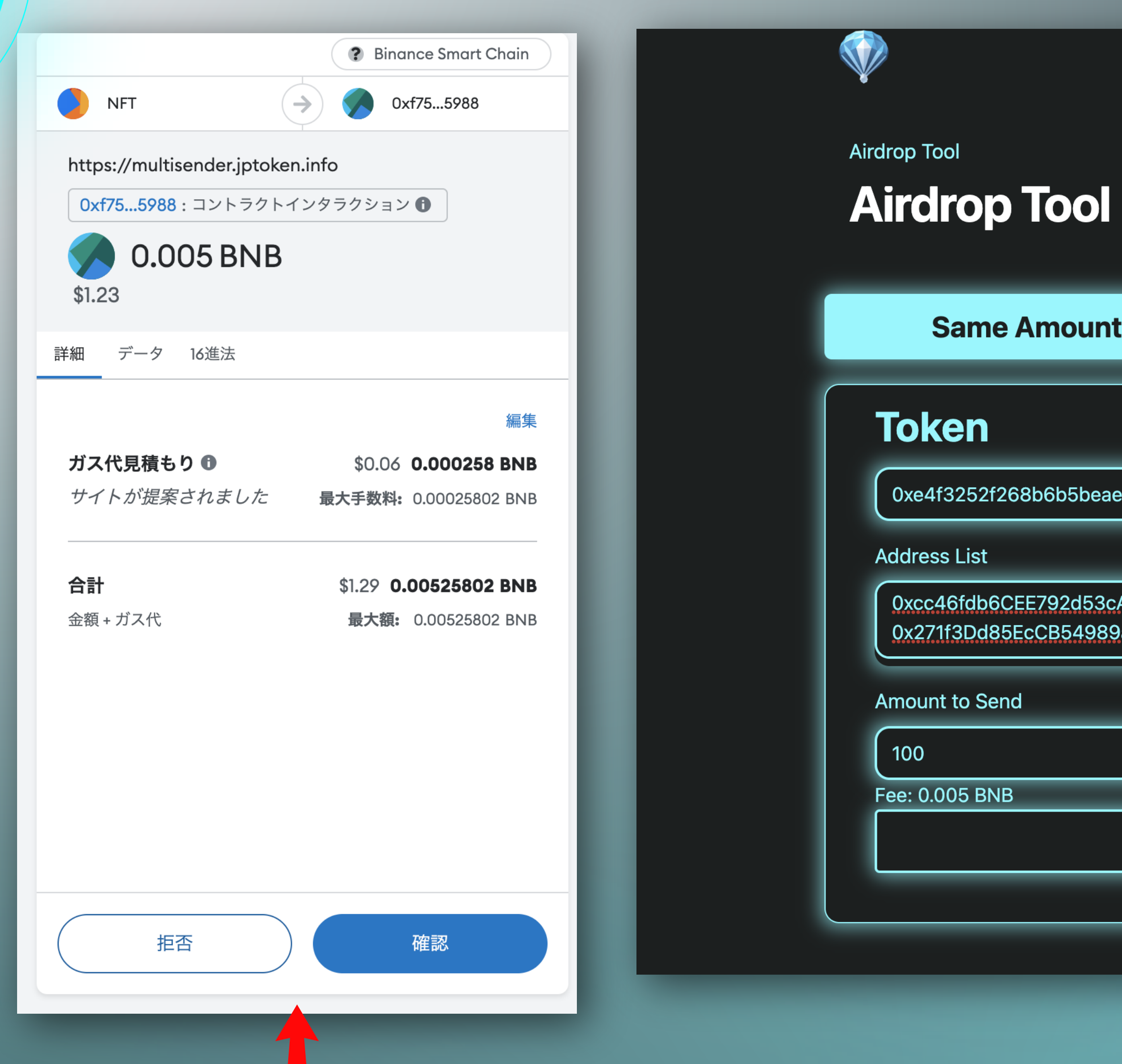

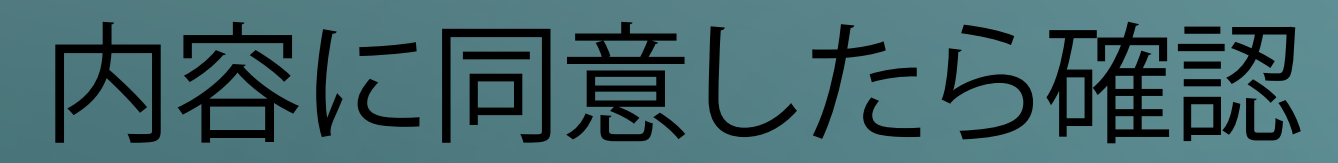

|  | $\overline{\checkmark}$ | Transaction | confirmed |
|--|-------------------------|-------------|-----------|
|--|-------------------------|-------------|-----------|

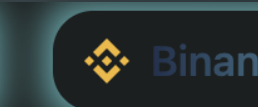

| 69bbea12f1 |                                               |
|------------|-----------------------------------------------|
| bE001daD9d |                                               |
| 903A996B0  |                                               |
|            |                                               |
| Send       |                                               |
|            | 69bbea12f1<br>bE001daD9d<br>963A998B6<br>Send |

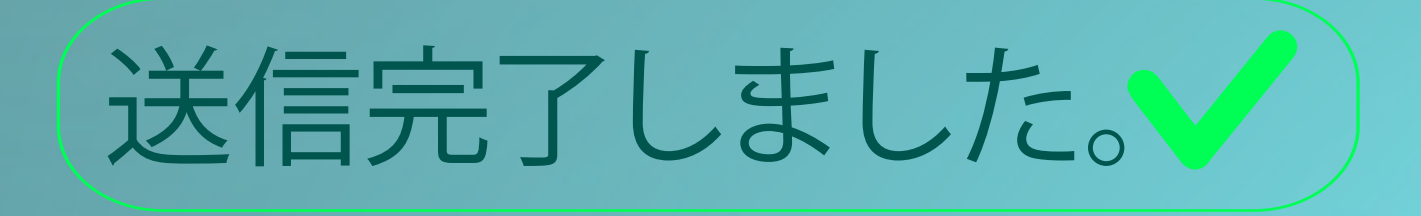

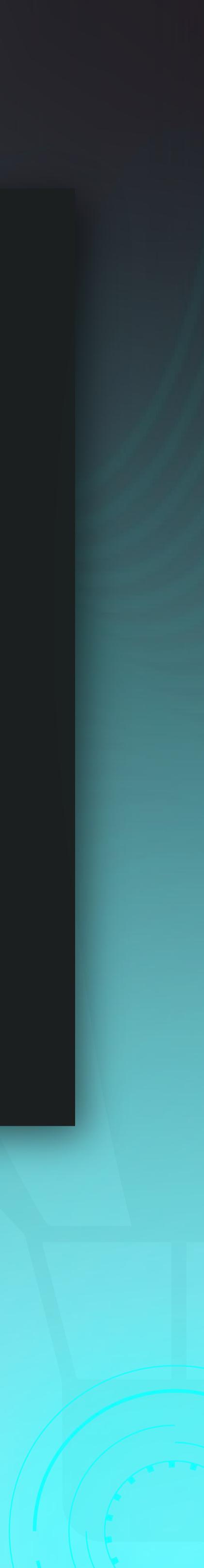

## Token: トークンの契約アドレス Address List: 送信したい送信先アドレスを改行付きで指定 (※改行の間にスペース等入れないように注意) Amount to Send: 送信したいトークンの数量を改行付きで指定 Fee:手数料

| Same Amount                                                                              | Different Amounts | NFTs |  |  |  |  |  |
|------------------------------------------------------------------------------------------|-------------------|------|--|--|--|--|--|
| Token                                                                                    |                   |      |  |  |  |  |  |
| 0xe4f3252f268b6b5beae4b02a4b99b369bbea12f1                                               |                   |      |  |  |  |  |  |
| Address List                                                                             |                   |      |  |  |  |  |  |
| 0xcc46fdb6CEE792d53cA4fF88737C0cbE001daD9d<br>0x271f3Dd85EcCB54989afe61aefF1C52963A998B6 |                   |      |  |  |  |  |  |
| Amounts to Send                                                                          |                   |      |  |  |  |  |  |
| 10<br>a                                                                                  |                   |      |  |  |  |  |  |

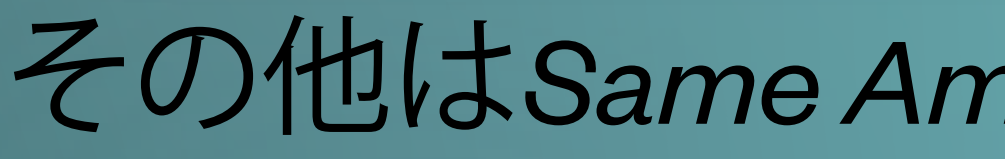

# その他はSame Amountと同じ手順のため略

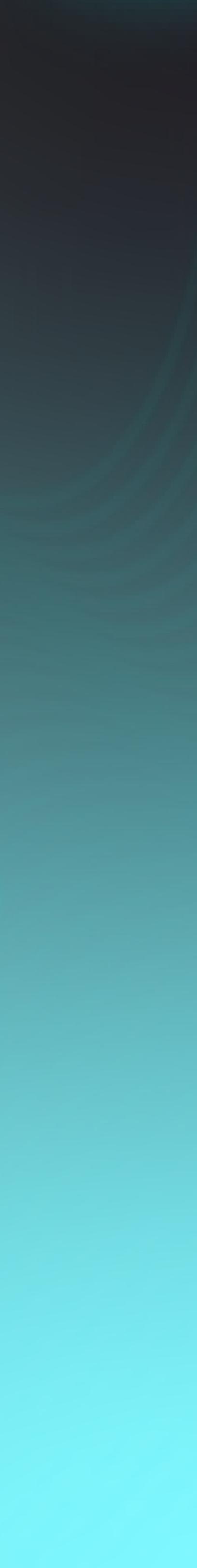

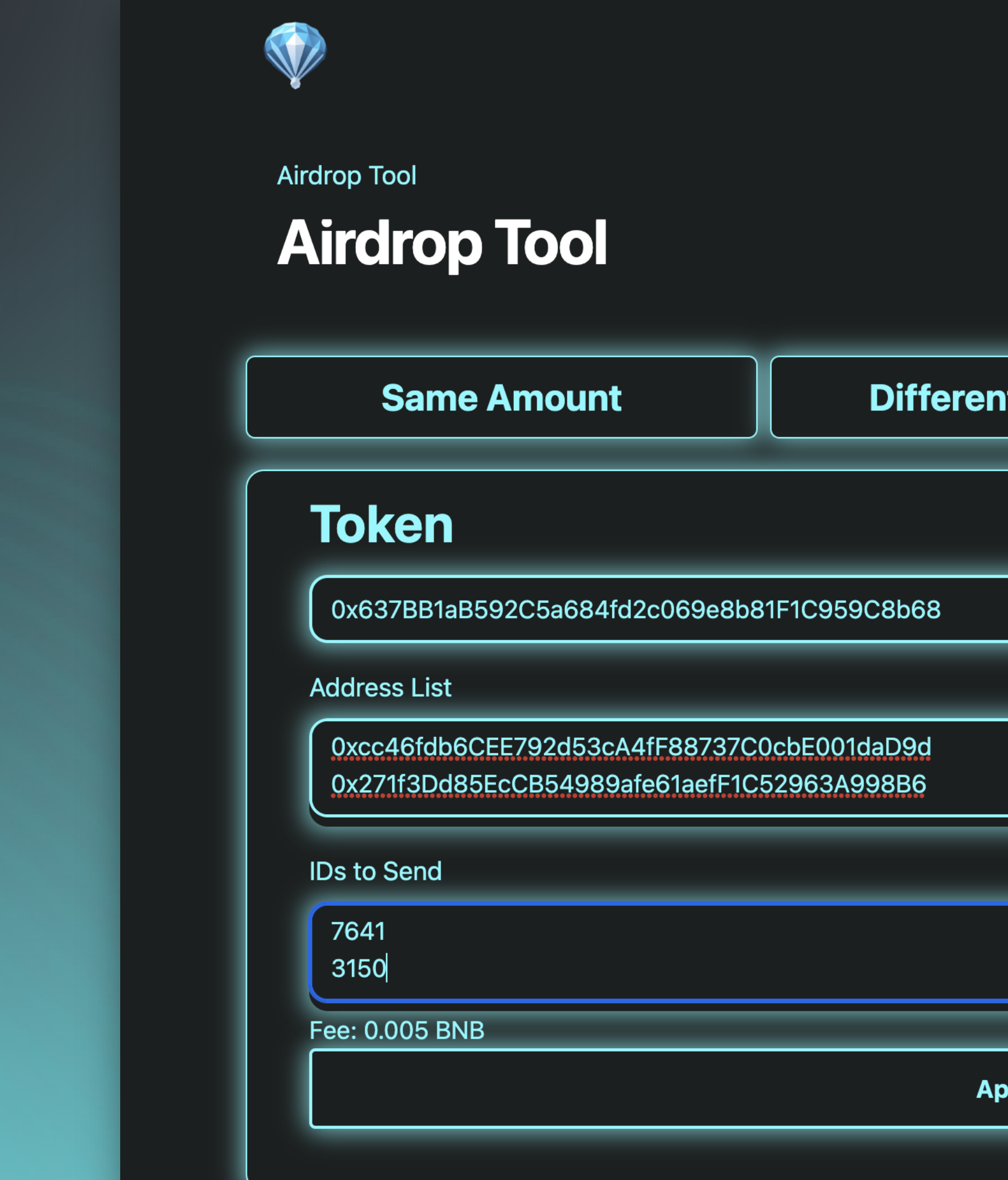

Token: NFT:の契約アドレス(次ページで説 Address List: 送信したい送信先アドレスを改行 (※改行の間にスペース等入れないように) IDs to Send: 送信したいNFTのToken IDを改行付きで指定

| 0x10f567d5                        | 59d 🔶 Binance Smart Chain 🗸 |
|-----------------------------------|-----------------------------|
|                                   |                             |
| ferent Amounts                    | NFTs                        |
|                                   |                             |
| 68                                |                             |
| d<br>6                            |                             |
|                                   |                             |
| Approve                           |                             |
|                                   |                             |
| アドレス(次ペーシ<br>送信先アドレスを<br>ース等入れないよ | ジで説明)                       |

Fee:手数料

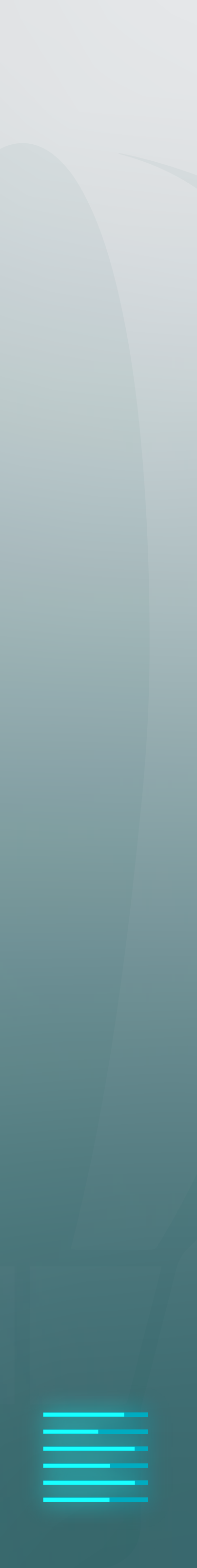

### MINTした際のトランザクションを確認すると、MINTしたNFTのToken IDが分かります。 Token IDが7641と3150であることが分かります。

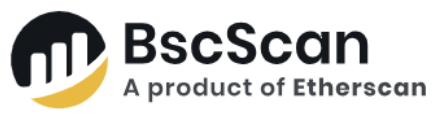

|                                                                        |                                                                                                    | All Filters ~                                                                                                    | Search by Add                                                                                                    | lress / Txn Has                                                                                                    | sh / Block / Token                                                                                                    | / Domain Name                                                                                                    |
|------------------------------------------------------------------------|----------------------------------------------------------------------------------------------------|----------------------------------------------------------------------------------------------------|----------------------------------------------------------------------------------------------------|----------------------------------------------------------------------------------------------------|----------------------------------------------------------------------------------------------------|----------------------------------------------------------------------------------------------------|
|                                                                        | Home                                                                                                    | Blockchain 🗸                                                                                                    | Validators 🗸                                                                                                    | Tokens 🗸                                                                                                    | Resources ~                                                                                                    | More 🗸 🛛 🛛 Sign In                                                                                                    |
|                                                                        |                                                                                                    |                                                                                                    |                                                                                                    |                                                                                                    |                                                                                                    | Buy 🗸 Play 🖌 Gaming 🗸                                                                                                    |
| Smart Chain. Delegate BNB to BscScan now!                              |                                                                                                    |                                                                                                    |                                                                                                    |                                                                                                    |                                                                                                    |                                                                                                    |
| ted info. Verify its legitimacy before interacting with the            | token. Rea                                                                                                    | d more in our Knov                                                                                                    | vledge Base.                                                                                                    |                                                                                                    |                                                                                                    | *                                                                                                    |
| omments                                                                |                                                                                                    |                                                                                                    |                                                                                                    |                                                                                                    |                                                                                                    | 00                                                                                                    |
| 0x066d4de12b9c94468790997ef0ea10a0acbd63                               | 8571af37e0                                                                                                    | )c87d558ef5e766a                                                                                                    | 1 (C)                                                                                                    |                                                                                                    |                                                                                                    |                                                                                                    |
| Success                                                                |                                                                                                    |                                                                                                    |                                                                                                    |                                                                                                    |                                                                                                    |                                                                                                    |
| 29359718 37 Block Confirmations                                        |                                                                                                    |                                                                                                    |                                                                                                    |                                                                                                    |                                                                                                    |                                                                                                    |
| ① 1 min ago (Jun-23-2023 06:27:14 PM +UTC)                             |                                                                                                    |                                                                                                    |                                                                                                    |                                                                                                    |                                                                                                    |                                                                                                    |
| Mint of Selection FlokiDragonN (FlokiD) To 0x10f5t                     | 00aeec70e3                                                                                                    | 3b247b172d514e3                                                                                                    | 69520767d59d                                                                                                    |                                                                                                    |                                                                                                    |                                                                                                    |
| <ul> <li>1 of Token ID [7641]</li> <li>1 of Token ID [3150]</li> </ul> |                                                                                                    |                                                                                                    |                                                                                                    |                                                                                                    |                                                                                                    |                                                                                                    |
| BC.GAME                                                                | <b>Jaco</b><br>thdraw                                                                                                    | Big 📀<br>w Fast                                                                                                    |                                                                                                    | JOIN NOV                                                                                                    |                                                                                                    |                                                                                                    |
|                                                                        | Smart Chain. Delegate BNB to BscScan now!<br>ed info. Verify its legitimacy before interacting with the<br>omments<br>0x066d4de12b9c94468790997ef0ea10a0acbd63<br>© Success<br>29359718 37 Block Confirmations<br>@ 1 min ago (Jun-23-2023 06:27:14 PM +UTC)<br>> Mint of @ FlokiDragonN (FlokiD) To 0x10f5I<br>> 1 of Token ID [7641]<br>> 1 of Token ID [7641]<br>> 1 of Token ID [3150] | Home<br>Smart Chain. Delegate BNB to BscScan now!<br>ed info. Verify its legitimacy before interacting with the token. Rea<br>comments<br>0x066d4de12b9c94468790997ef0ea10a0acbd638571af37e0<br>© Success<br>29359718 37 Block Confirmations<br>0.1 min ago (Jun-23-2023 06:27:14 PM +UTC)<br>• Mint of © FlokiDragonN (FlokiD) To 0x10f5b0aeec70et<br>+ 1 of Token ID [7641]<br>+ 1 of Token ID [7641]<br>+ 1 of Token ID [3150] | All Filters<br>Home Blockchain<br>Smart Chain. Delegate BNB to BscScan now!<br>ed info. Verify its legitimacy before interacting with the token. Read more in our Know<br>omments<br>0x0666d4de 12b9c94468790997ef0ea 10a0acbd638571 af37e0c87d558ef5e766a<br>Success<br>29359718 37 Block Confirmations<br>© 1 min ago (Jun-23-2023 06:27:14 PM +UTC)<br>> Mint of © FlokiDragonN (FlokiD) To 0x10f5b0aeec70e3b247b172d514e34<br>> 1 of Token ID [7641]<br>> 1 of Token ID [3150] | All Filters       Search by Add         Home       Blockchain ~       Validators ~         Smart Chain. Delegate BNB to BscScan now!       ed info. Verify its legitimacy before interacting with the token. Read more in our Knowledge Base.         omments       0x066644de12b9c94468790997ef0ea10a0acbd638571af37e0c87d558ef5e766a1       C         Success       29359718       37 Block Confirmations         © 1 min ago (Jun-23-2023 06:27:14 PM +UTC)       • Mint of © FlokiDragonN (FlokiD) To 0x10f5b0aeec70e3b247b172d514e369520767d59d         • 1 of Token ID [7641]       • 1 of Token ID [3150] | All Filters       Search by Address / Txn Has         Home       Blockchain ~       Validators ~       Tokens ~         Smart Chain. Delegate BNB to BacScan now!            ed info. Verify its legitimacy before interacting with the token. Read more in our Knowledge Base.           omments             0x066d4de12b9c94468790997ef0ea10a0acbd638571af37e0c87d558ef5e766a1       (1)           @ Success       29359718       37 Block Confirmations           (0) 1 min ago (Jun-23-2023 06:27:14 PM +UTC)             * Mint of @ FlokiDragonN (FlokiD) To 0x10f5b0aeec70e3b247b172d514e369520767d59d           * 1 of Token ID [7641]       > 1 of Token ID [3150]            Image BC.GAME       Image Super Super S | All Filters       Search by Address / Txn Hash / Block / Token         Home       Blockchain        Validators        Tokens        Resources          Smart Chain. Delegate BNB to BacScan now!         ed info. Verify its legitimacy before interacting with the token. Read more in our Knowledge Base.         omments         Dx0666d4de12b9c94468790997ef0ea10a0acbd638571af37e0c87d558ef5e766a1       C         Success       29359718       37 Block Confirmations         0 1 min ago (Jun-23-2023 06:27:14 PM +UTC) |

## ※Opensea等のNFTプラットフォームでも、簡単にToken IDが確認できます。

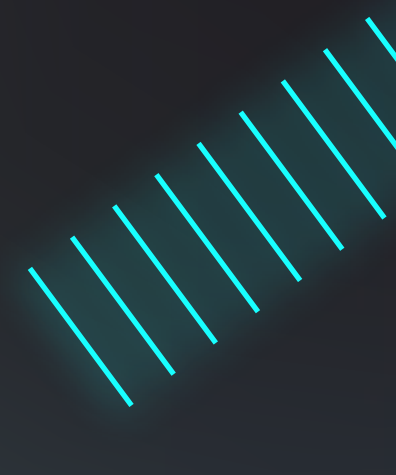

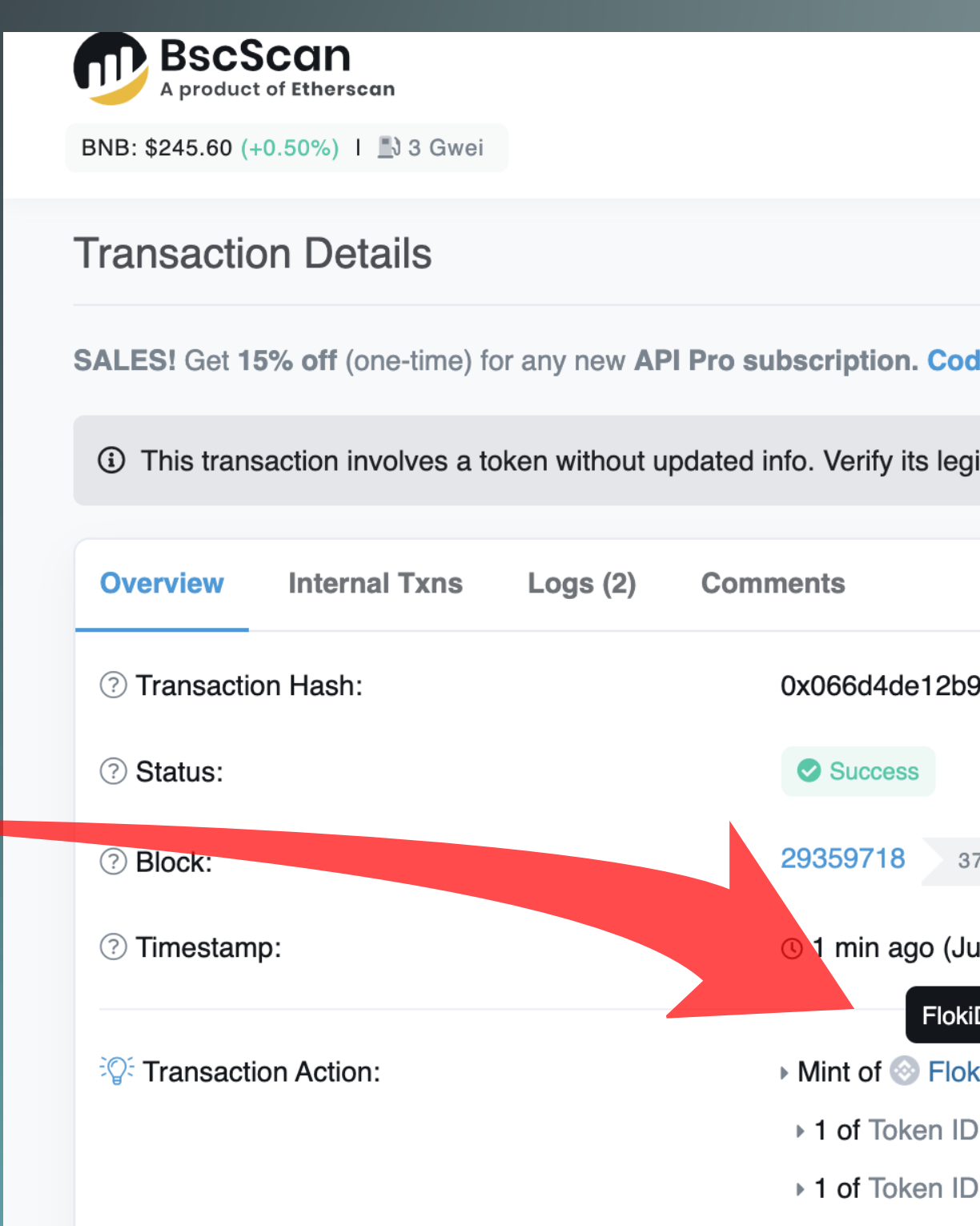

|                                    |                                     | BSCScan<br>A product of Etherscan                                                                                                    |                                         |                                                  | All Filters ~                       | Search by Add | ress / Txn Has | sh / Block / Token | / Domain Na | ne           | ۹        |
|------------------------------------|-------------------------------------|----------------------------------------------------------------------------------------------------|-----------------------------------------|--------------------------------------------------|-------------------------------------|---------------|----------------|--------------------|-------------|--------------|----------|
|                                    |                                     | BNB: \$245.60 (+0.50%)   🔊 3 Gwei                                                                                                    |                                         | н                                                | ome Blockchain ~                    | Validators ~  | Tokens 🗸       | Resources v        | More v      | 🕒 Sign In    | <b>~</b> |
|                                    |                                     | Transaction Details                                                                                                    |                                         |                                                  |                                     |               |                |                    | Buy 🗸       | Play 🗸 Gamin | ng 🗸     |
|                                    |                                     | SALES! Get 15% off (one-time) for                                                                                                    | any new <b>API Pro subscription. Co</b> | de:BSFP15Q223                                    |                                     |               |                |                    |             |              |          |
|                                    |                                     | ③ This transaction involves a token without updated info. Verify its legitimacy before interacting with the token. Read more in our Knowledge Base. |                                         |                                                  |                                     |               |                |                    |             |              | ×        |
|                                    |                                     | Overview Internal Txns Logs (2) Comments                                                                                                    |                                         |                                                  |                                     |               |                |                    |             | :            |          |
|                                    |                                     | ⑦ Transaction Hash:                                                                                                    | 0x066d4de12b                            | 9c94468790997ef0ea10a0acbd63857 <sup>-</sup>     | 1af37e0c87d558ef5e766a <sup>-</sup> | 1 (1)         |                |                    |             |              |          |
| ケリい                                | , 17                                | ⑦ Status:                                                                                                    | Success                                 |                                                  |                                     |               |                |                    |             |              |          |
|                                    |                                     | ? Block:                                                                                                    | 29359718 3                              | 37 Block Confirmations                           |                                     |               |                |                    |             |              |          |
|                                    |                                     | ⑦ Timestamp:                                                                                                    | © 1 min ago (J                          | un-23-2023 06:27:14 PM +UTC)                     |                                     |               |                |                    |             |              |          |
|                                    |                                     | Transaction Action:                                                                                                    | Flok<br>▶ Mint of ⊗ Flo                 | iDragonNFTv3<br>kiDragonN (FlokiD) To 0x10f5b0ae | eec70e3b247b172d514e36              | 69520767d59d  |                |                    |             |              |          |
|                                    |                                     |                                                                                                    | ▶ 1 of Token II                         | D [7641]                                         |                                     |               |                |                    |             |              |          |
|                                    |                                     |                                                                                                    | ▶ 1 of Token II                         | D [3150]                                         |                                     |               |                |                    |             |              |          |
|                                    |                                     |                                                                                                    |                                         |                                                  |                                     |               |                |                    |             |              |          |
| Token FlokiDragonNF                | Tv3 🛈                               |                                                                                                    |                                         |                                                  | Buy 🗸 Play 🗸 Gam                    | ning 🗸        |                |                    |             |              |          |
| Sponsored: <b>bc.game</b> - Win up | to 5 BTC Everyday! Live casino + 20 | k slots <b>Play Now</b>                                                                                                    |                                         |                                                  |                                     |               |                |                    |             |              |          |
| Overview BEP-721                   |                                     |                                                                                                    | Profile Summary                         |                                                  | Copy address                        |               |                |                    | NF          | すの契約         | 約フ       |
| Total Supply:                      | 3,423 FlokiDragonNFTv3 i            |                                                                                                    | Contract:                               | 0x637BB1aB592C5a684fd2c069e8b                    | 81F1C959C8b68                       |               |                |                    |             |              |          |
| Holders:                           | 405 addresses                       |                                                                                                    | Social Profiles:                        | Not Available, Update ?                          |                                     |               |                |                    |             |              |          |
| Transfers:                         | <b>3,447</b> (i)                    |                                                                                                    |                                         |                                                  |                                     |               |                |                    |             |              |          |
|                                    |                                     |                                                                                                    |                                         |                                                  |                                     |               |                |                    |             |              |          |

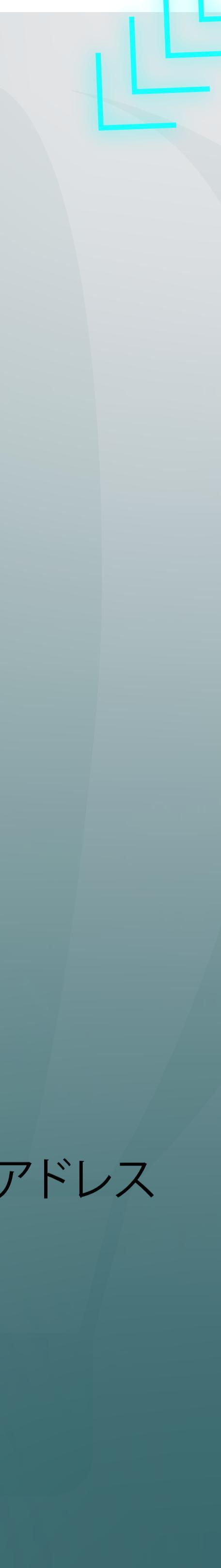

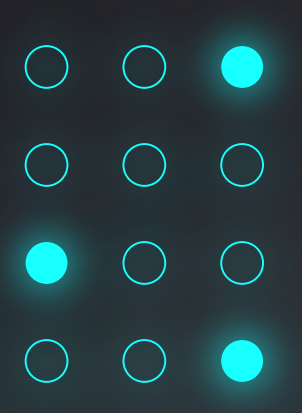

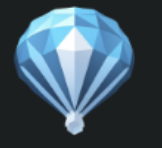

Airdrop Tool

## **Airdrop Tool**

Same Amount

#### Token

0x637BB1aB592C5a684fd2c069e8b81F1C959C8

Address List

0xcc46fdb6CEE792d53cA4fF88737C0cbE001da 0x271f3Dd85EcCB54989afe61aefF1C52963A998

IDs to Send

7641 3150

Fee: 0.005 BNB

| Ox10f5            | 67d59d |
|-------------------|--------|
| Different Amounts | NFTs   |
|                   |        |
| 3b68              |        |
| D9d<br>3B6        |        |
|                   |        |
|                   |        |
| Approve           |        |
|                   |        |

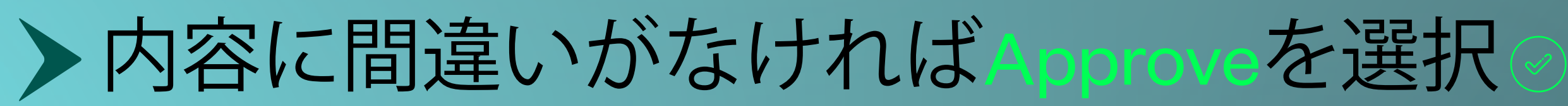

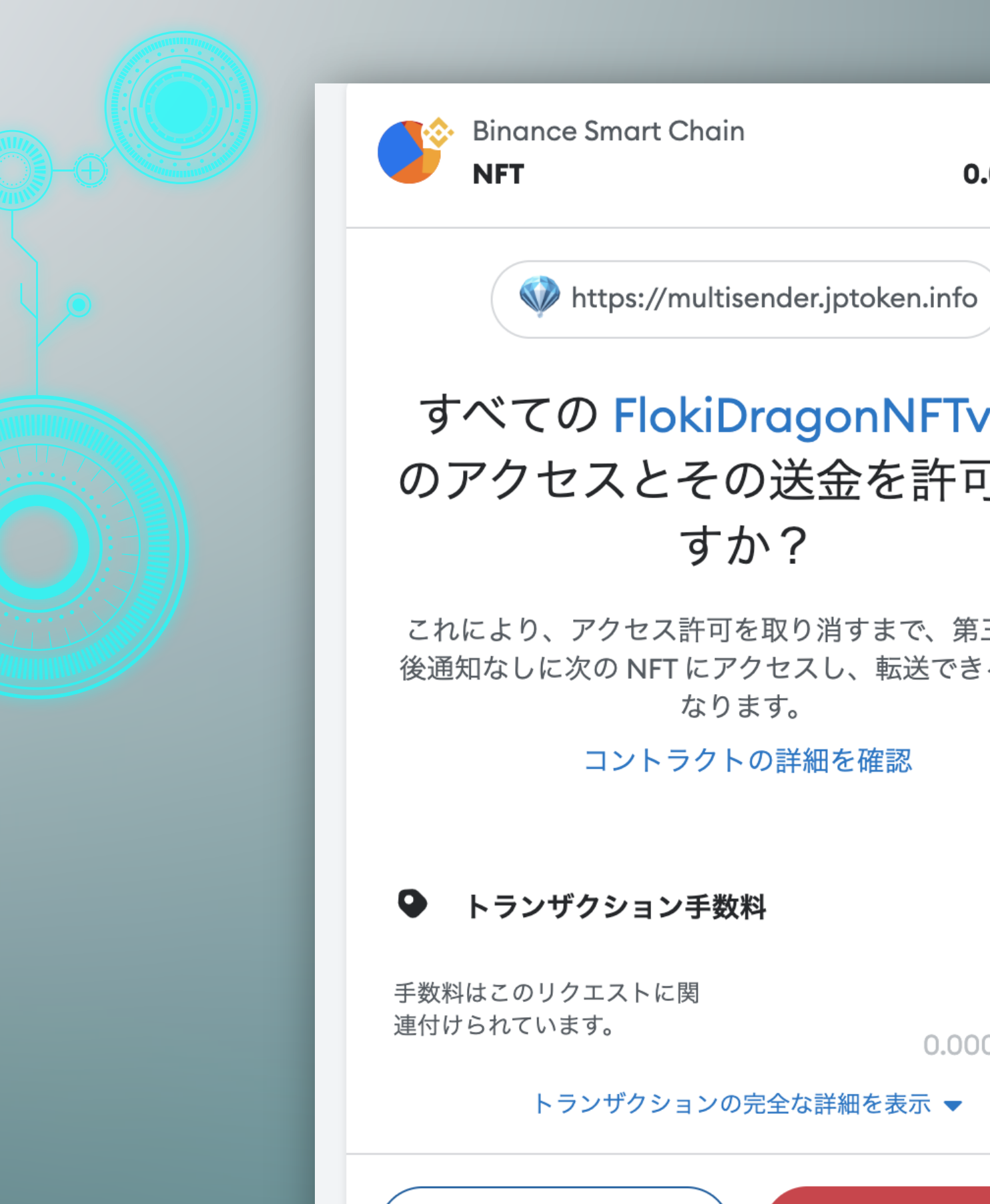

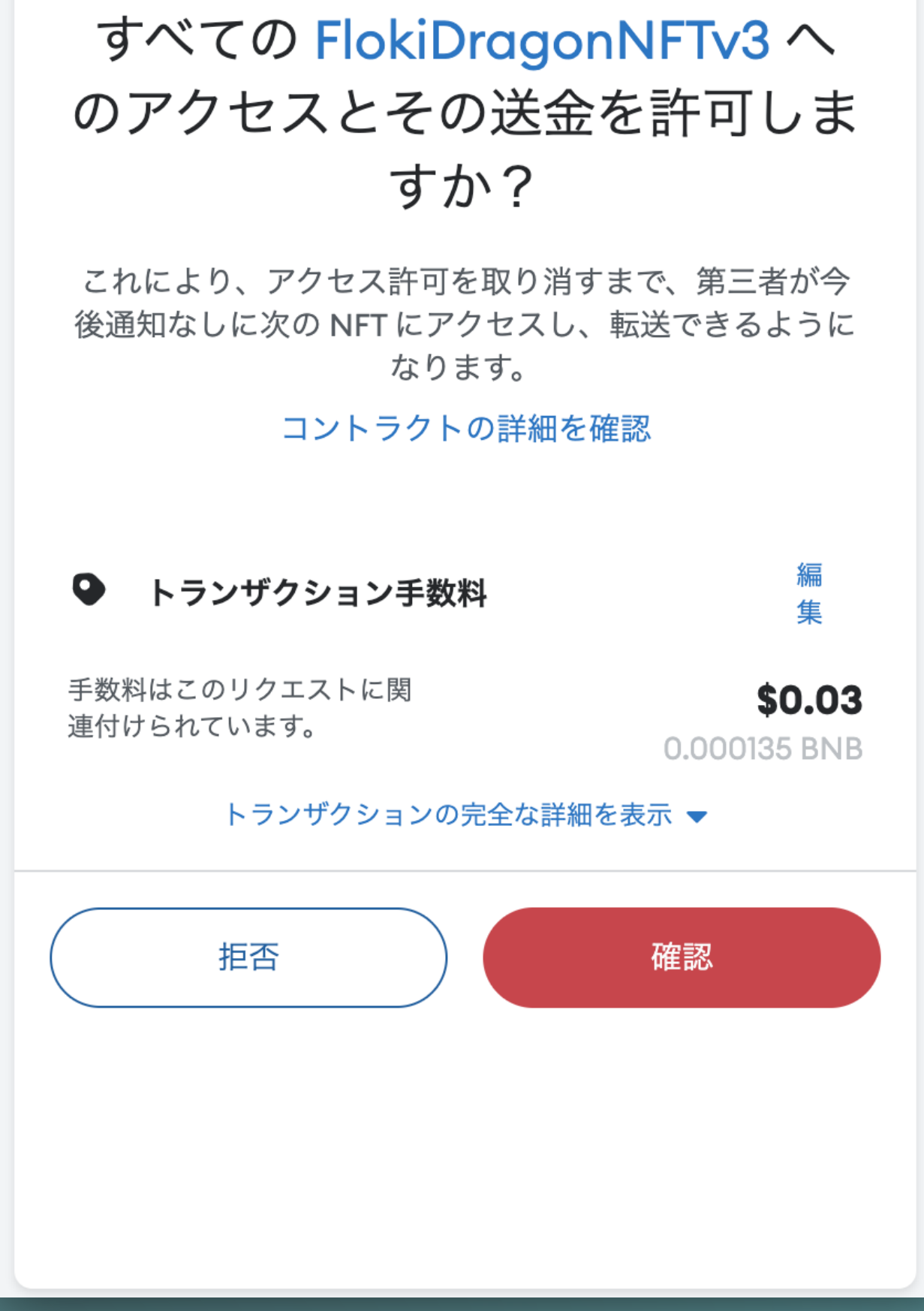

残高

0.0228 BNB

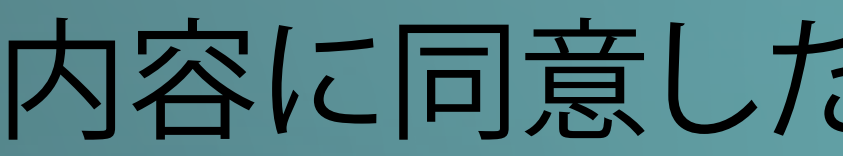

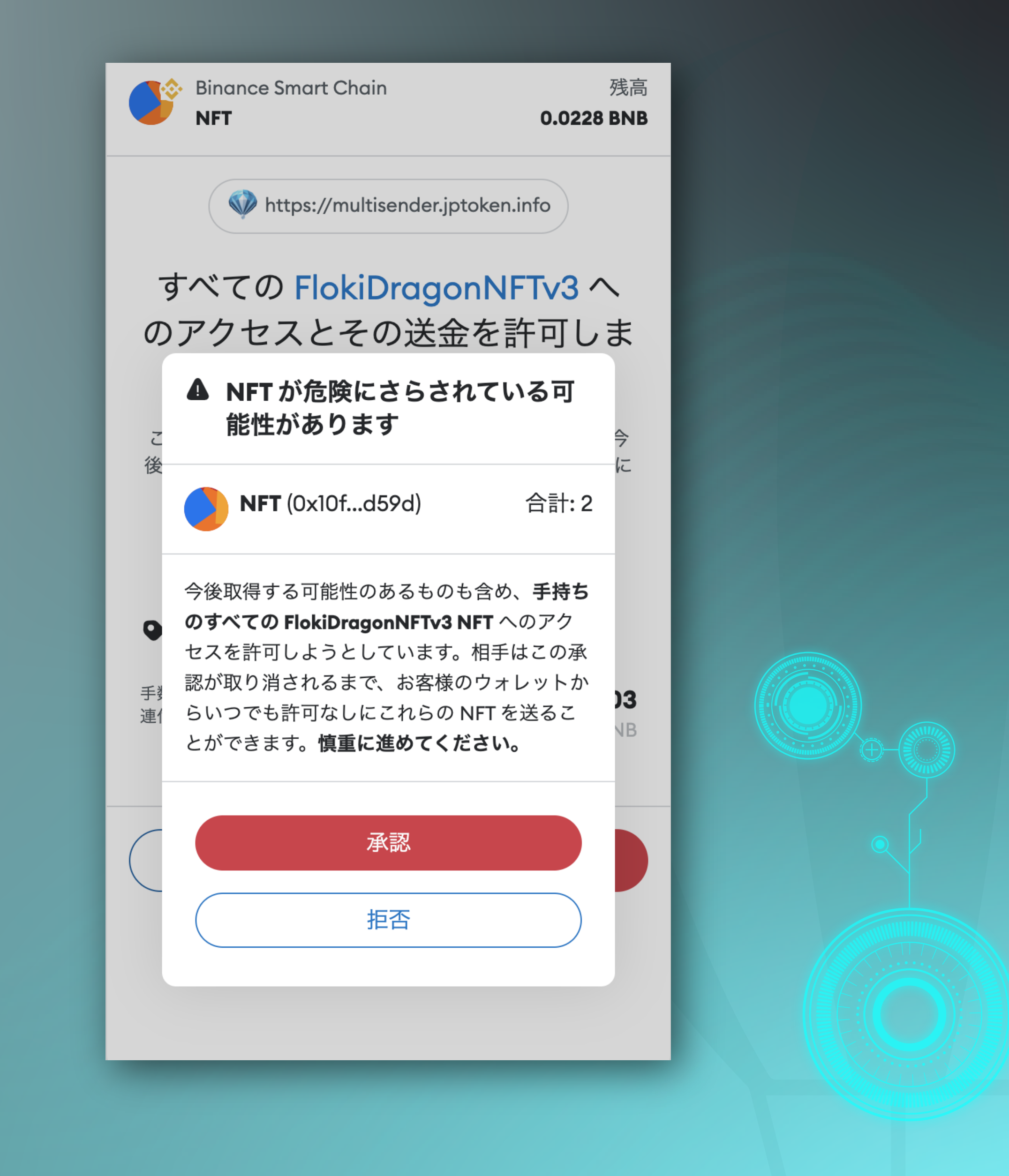

内容に同意したら、確認と承認を選択

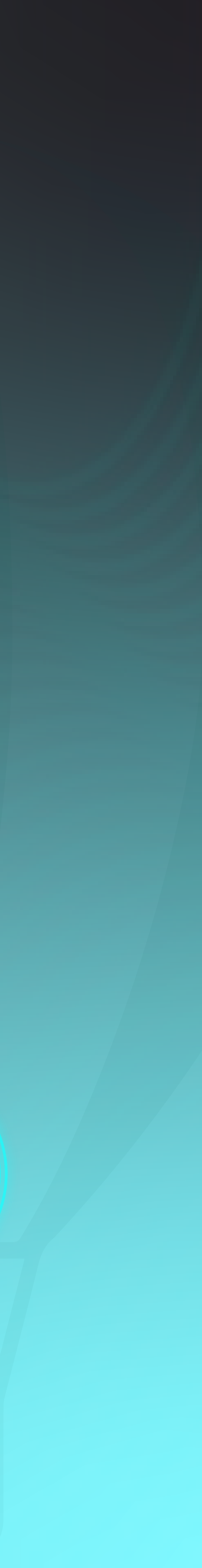

| rdrop Tool                                                     |                                 |      |  |
|----------------------------------------------------------------|---------------------------------|------|--|
| Airdrop Tool                                                   |                                 |      |  |
| Same Amount                                                    | Different Amounts               | NFTs |  |
| Token                                                          |                                 |      |  |
| 0x637BB1aB592C5a684fd2c069e8                                   | b81F1C959C8b68                  |      |  |
| Address List                                                   |                                 |      |  |
| 0xcc46fdb6CEE792d53cA4fF88737<br>0x271f3Dd85EcCB54989afe61aefF | 7C0cbE001daD9d<br>1C52963A998B6 |      |  |
| IDs to Send                                                    |                                 |      |  |
| 7641<br>3150                                                   |                                 |      |  |
|                                                                |                                 |      |  |
| Fee: 0.005 BNB                                                 |                                 |      |  |

# Approved NFTsのポップアップメッセージを確認したら、 Send NFTを押下し、NFTを送信

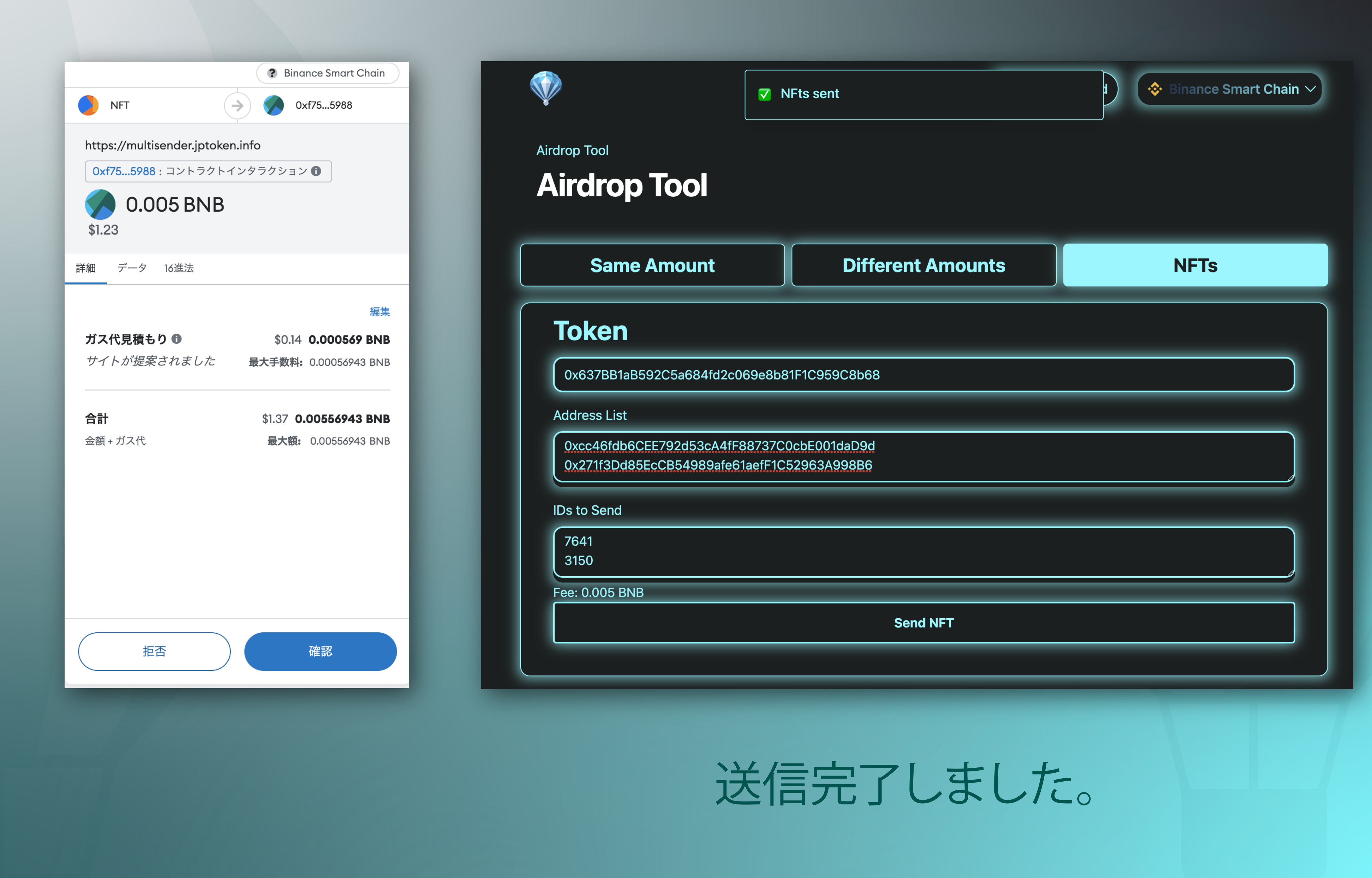

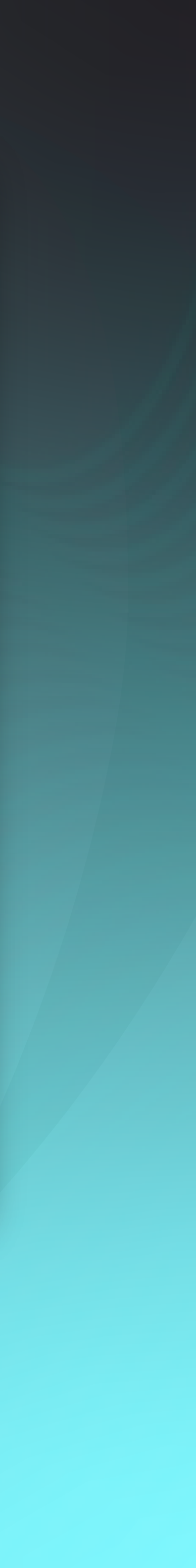